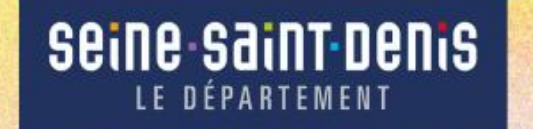

### **Plateforme des subventions**

#### Pas à pas pour le dépôt d'une demande de subvention

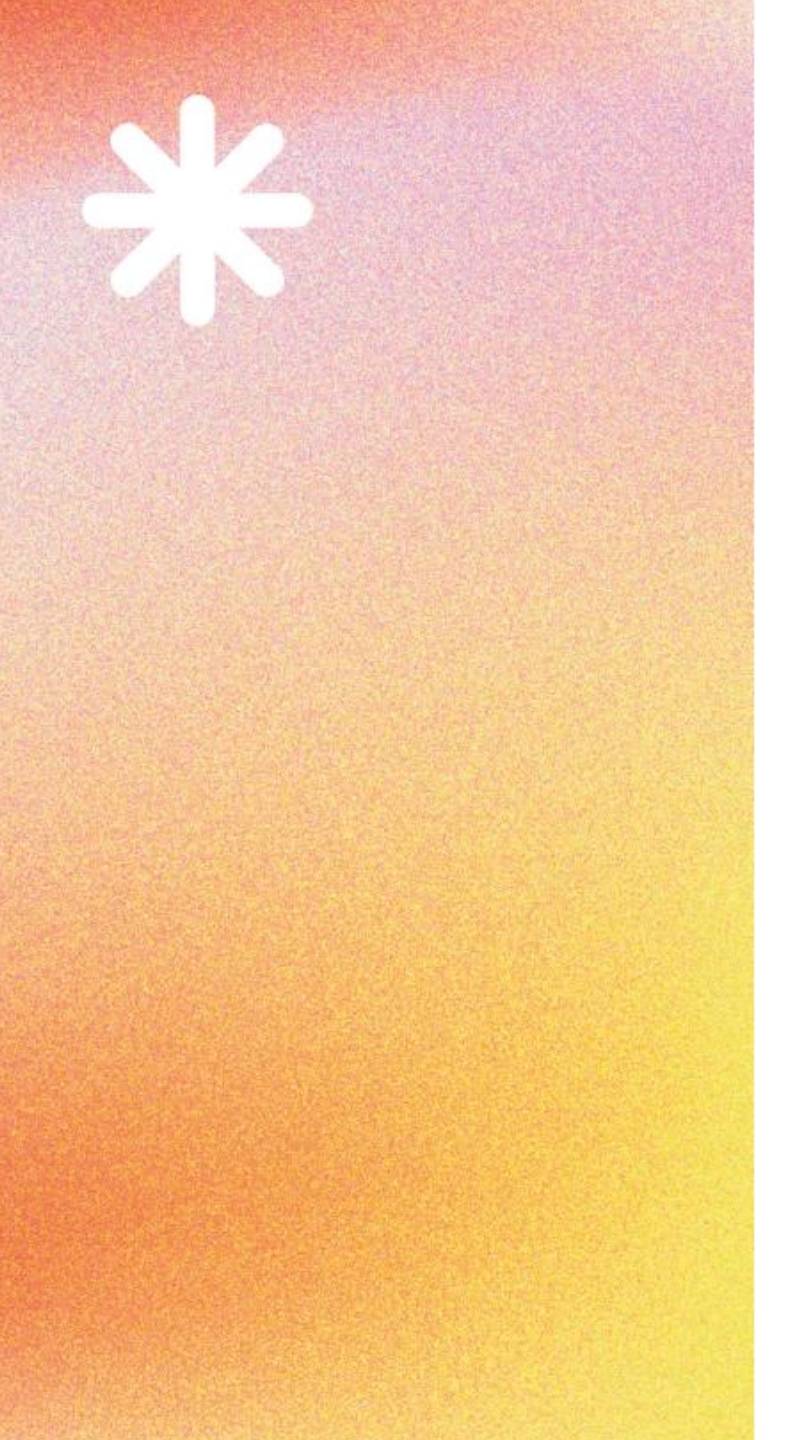

### Sommaire

- 1. <u>Présentation de la plateforme</u>
- 2. Création du compte utilisateur
- 3. <u>Dépôt d'une demande</u>
- 4. <u>Suivi des demandes déposées</u>
- 5. <u>Création d'accès pour une autre personne</u> Besoin d'aide ?

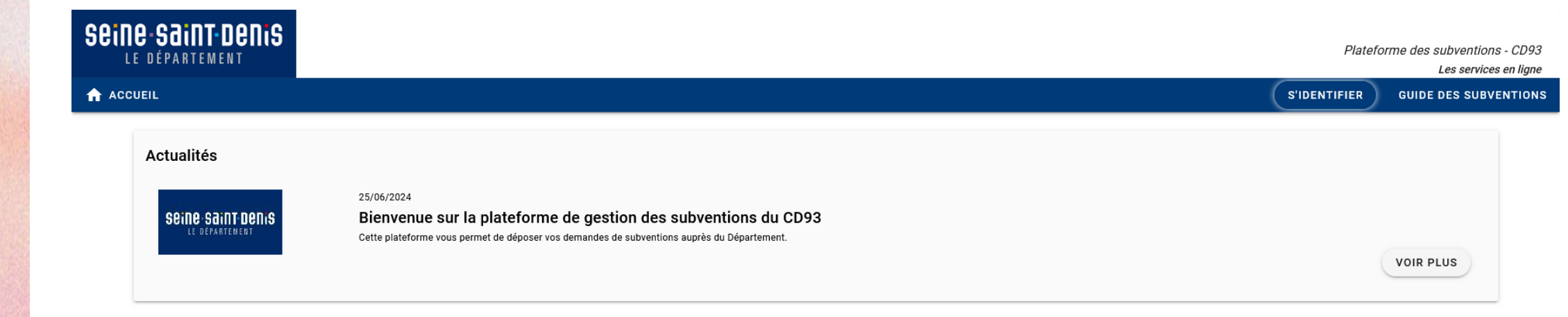

| SCINC-SCINT-DENIS<br>Le département               |                                                                                                    | Platefc      | orme des subventions - CD93<br>Les services en ligne |
|---------------------------------------------------|----------------------------------------------------------------------------------------------------|--------------|------------------------------------------------------|
| ACCUEIL                                           |                                                                                                    | S'IDENTIFIER | GUIDE DES SUBVENTIONS                                |
| Actualités<br>Seine-Saint-Denis<br>Le defartement | 25/06/2024<br><b>Bienvenue sur la plateforme de gestion des subventions du CD93</b><br>Cette plateforme vous permet de déposer vos demandes de subventions auprès du Département. |              | VOIR PLUS                                            |
|                                                   |                                                                                                    |              |                                                      |

La section « Actualités » recensera des informations générales sur la Plateforme (pas à pas, tutos spécifiques etc.)

| Sein | <b>C-SGINT-DENIS</b><br>e département             |                                                                                                    | Platefo      | orme des subventions - CD!<br>Les services en lig | 93<br>Ine |
|------|---------------------------------------------------|----------------------------------------------------------------------------------------------------|--------------|---------------------------------------------------|-----------|
| ACC  | UEIL                                              |                                                                                                    | S'IDENTIFIER | GUIDE DES SUBVENTIO                               | NS        |
|      | Actualités<br>Seine Saint Denis<br>Le departement | 25/06/2024<br><b>Bienvenue sur la plateforme de gestion des subventions du CD93</b><br>Cette plateforme vous permet de déposer vos demandes de subventions auprès du Département. |              | VOIR PLUS                                         |           |
|      |                                                   | Le bouton « S'identifier » permet de se connecter ou de créer un compte<br>Le bouton « Guide des subventions » permet d'accéder au catalogue des                                  |              |                                                   |           |

subventions proposées par le Département

| SEINE SAINT DENIS<br>Le département               | Cliquer sur le bouton « S'identifier » ——                                                                                                    | ] | Platefo      | orme des subventions - CD93<br>Les services en ligne |
|---------------------------------------------------|----------------------------------------------------------------------------------------------------|---|--------------|------------------------------------------------------|
| ACCUEIL                                           |                                                                                                    |   | S'IDENTIFIER | GUIDE DES SUBVENTIONS                                |
| Actualités<br>Seine Saint Denis<br>Le departement | 25/06/2024<br><b>Bienvenue sur la plateforme de gestion des subventions du CD93</b><br>Cette plateforme vous permet de déposer vos demandes de subventions auprès du Département. |   |              | VOIR PLUS                                            |

| N KOODELE                           |                                                                               | Bienvenue sur le site des SUBVENTIONS et                                                                                                    | S'IDENTIFIER GUIDE DES SUBVEN |
|-------------------------------------|-------------------------------------------------------------------------------|----------------------------------------------------------------------------------------------------|-------------------------------|
| Actualités                          |                                                                               | Cette Plate-forme vous permet de :                                                                                                    |                               |
| SEINE-SAINT-DENIS<br>Le departement | 25/06/2024<br><b>Bienvenue sur la plat</b><br>Cette plateforme vous permet de | <ul> <li>Rechercher un dispositif d'aide</li> <li>Déposer un dossier de demande</li> <li>Suivre l'instruction et le paiement de vos dossiers</li> </ul> | VOIR PLUS                     |
|                                     |                                                                               | Se connecter<br>Identifiant                                                                                                    |                               |
|                                     |                                                                               | Mot de passe                                                                                                    |                               |
|                                     |                                                                               | MOT DE PASSE OUBLIÉ ?                                                                                                    |                               |
|                                     |                                                                               | S'identifier avec<br>FranceConnect                                                                                                    |                               |
| us n'avez nas encore                | de compte,                                                                    |                                                                                                    |                               |

|                    | seine saint denis                                       |                                                                               |                                                                                                    |                                                                                  | _                        |               | Plataforma das subva | ntions - CD93   |
|--------------------|---------------------------------------------------------|-------------------------------------------------------------------------------|----------------------------------------------------------------------------------------------------|----------------------------------------------------------------------------------|--------------------------|---------------|----------------------|-----------------|
|                    | LE DÉPARTEMENT                                          |                                                                               |                                                                                                    |                                                                                  |                          |               | Les se               | rvices en ligne |
|                    | ACCUEIL                                                 |                                                                               | Bienvenue sur                                                                                                    | le site des SUBVENTIONS et                                                       |                          | S'IDEN        | ITIFIER GUIDE DES S  | UBVENTIONS      |
|                    | Actualités<br>Seine-Saint-Denis<br>Le département       | 25/06/2024<br><b>Bienvenue sur la plat</b><br>Cette plateforme vous permet de | des AIDES IND<br>Cette Plate-forme vous perme<br>Rechercher un dispos<br>Déposer un dossier de<br>Suivre l'instruction et<br>Se connecter | IVIDUELLES<br>It de :<br>itif d'aide<br>e demande<br>le paiement de vos dossiers |                          |               | VOIR PLUS            |                 |
| and the second the |                                                         |                                                                               | Identifiant                                                                                                    |                                                                                  |                          |               |                      |                 |
| Cette se           | ection vous permet de vous<br>si vous avez déjà un comp | s identifier                                                                  | Mot de passe                                                                                                    |                                                                                  | <u>®</u>                 |               |                      |                 |
|                    |                                                         |                                                                               | MOT DE PASSE OUBLIÉ ?                                                                                                    | S'IDENTIF                                                                        | ER                       |               |                      |                 |
|                    |                                                         |                                                                               |                                                                                                    | FranceConnect                                                                    |                          |               |                      |                 |
|                    |                                                         |                                                                               | NOUVEL UTILISATEUR ?                                                                                                    | INSCRIVEZ VOL                                                                    | IS !                     |               |                      |                 |
|                    |                                                         |                                                                               |                                                                                                    | MENTIONS LÉGALES                                                                 | CONDITIONS D'UTILISATION | ACCESSIBILITÉ | DONNÉES PERSONNELLES | PLAN DU SITE    |

|                                                                                     | SEINE-SAINT-DENIS<br>LE DÉPARTEMENT                                                                   |                                                                               |                                                                                                    |                                          | Plateforme des subventions - CD93<br>Les services en ligne |
|-------------------------------------------------------------------------------------|----------------------------------------------------------------------------------------------------|-------------------------------------------------------------------------------|----------------------------------------------------------------------------------------------------|------------------------------------------|------------------------------------------------------------|
|                                                                                     | ACCUEIL Actualités Seine-Saint-Denis Le département                                                   | 25/06/2024<br><b>Bienvenue sur la plat</b><br>Cette plateforme vous permet de | Bienvenue sur le site des Sur<br>des AIDES INDIVIDUELLES<br>Cette Plate-forme vous permet de :<br>Rechercher un dispositif d'aide<br>Déposer un dossier de demande<br>Suivre l'instruction et le paiement de vos dossiers<br>Se connecter<br>Identifiant | 3VENTIONS et                             | S'IDENTIFIER GUIDE DES SUBVENTIONS<br>VOIR PLUS            |
| Si vous ne vous s<br>passe, le bouton «<br>envoie un mail avec<br>vous permettra de | souvenez plus de votre<br>Mot de passe oublié de<br>un mot de passe temp<br>réinitialiser votre mot c | mot de<br>? » vous<br>poraire qui<br>de passe                                 | Mot de passe<br>MOT DE PASSE OUBLIÉ ?<br>S'identifier avec<br>rangeconnect<br>Quest-ce que FranceConnect<br>NOUVEL UTILISATEUR ?                                                                                                    | S'IDENTIFIER                             |                                                            |
|                                                                                     |                                                                                                    |                                                                               |                                                                                                    | MENTIONS LÉGALES CONDITIONS D'UTILISATIO | N ACCESSIBILITÉ DONNÉES PERSONNELLES PLAN DU SITE          |

1ère étape de la création du compte : renseigner le type de structure et vos informations de connexion

| GUIDE DES SUBVENTIO        | S'IDENTIFIER                                             |                                | ACCUEIL           |
|----------------------------|----------------------------------------------------------|--------------------------------|-------------------|
| ie les champs obligatoires | *indique le                                              | R ?                            | NOUVEL UTILISATEU |
|                            | électionnez                                              | Vous êtes *                    |                   |
|                            |                                                          | Nom *                          |                   |
|                            |                                                          | Prénom *                       |                   |
|                            |                                                          | Courriel *                     |                   |
|                            |                                                          | Confirmation du courriel *     |                   |
|                            |                                                          | Identifiant *                  |                   |
| ø                          |                                                          | Mot de passe 🧃 *               |                   |
| ø                          |                                                          | Confirmation du mot de passe * |                   |
|                            | J'ai lu et j'accepte les <u>conditions d'utilisation</u> |                                |                   |
| S'INSCRIRE                 |                                                          |                                |                   |

Renseigner le type de structure : association / établissement scolaire / organismes privés / organismes publics

| SEINE SEINT DENIS<br>Le département |                                    |                                                          |                             | Platefo      | orme des subventions - CD93<br>Les services en ligne |
|-------------------------------------|------------------------------------|----------------------------------------------------------|-----------------------------|--------------|------------------------------------------------------|
| ACCUEIL                             |                                    |                                                          |                             | S'IDENTIFIER | GUIDE DES SUBVENTIONS                                |
| NOUVEL UTILISATEUR ?                |                                    | *ind                                                     | lique les champs obligatoir | es           |                                                      |
|                                     | Vous êtes *                        | Association                                              |                             |              |                                                      |
| Nom du                              | contact principal * Prénom *       | Etablissement scolaire<br>Organismes privés              |                             |              |                                                      |
| Confirm                             | Courriel *<br>nation du courriel * | Organismes publics                                       |                             |              |                                                      |
|                                     | Identifiant *                      |                                                          |                             |              |                                                      |
|                                     | Mot de passe ز *                   |                                                          | <u>ø</u>                    |              |                                                      |
| Confirmation                        | i du mot de passe *                | J'ai lu et j'accepte les <u>conditions d'utilisation</u> | <u></u>                     |              |                                                      |
| ANNULER                             |                                    |                                                          | S'INSCRIR                   | E            |                                                      |

Une fois le choix fait, renseigner le SIRET de votre structure

| LE DEPARTEMENT                 | Les services e                                           |
|--------------------------------|----------------------------------------------------------|
|                                | S'IDENTIFIER GUIDE DES SUBVEN                            |
| NOUVEL UTILISATEUR ?           | *indique les champs obligatoires                         |
| Vous êtes *                    | Association                                              |
| SIRET *                        |                                                          |
| Nom *                          |                                                          |
| Prénom *                       |                                                          |
| Courriel *                     |                                                          |
| Confirmation du courriel *     |                                                          |
| Identifiant *                  |                                                          |
| Mot de passe 👔 *               | <u>છ</u>                                                 |
| Confirmation du mot de passe * | Ś                                                        |
|                                | J'ai lu et j'accepte les <u>conditions d'utilisation</u> |
|                                |                                                          |

Renseigner vos informations de connexion

| ACCUEIL              |                                |                                                          | S'IDENTIFIER GUIDE DES SUBVEN    |
|----------------------|--------------------------------|----------------------------------------------------------|----------------------------------|
| NOUVEL UTILISATEUR ? |                                |                                                          | *indique les champs obligatoires |
|                      | Vous êtes *                    | Association                                              | <b>.</b>                         |
|                      | SIRET *                        |                                                          |                                  |
|                      | Nom *                          |                                                          |                                  |
|                      | Prénom *                       |                                                          |                                  |
|                      | Courriel *                     |                                                          |                                  |
|                      | Confirmation du courriel *     |                                                          |                                  |
|                      | Identifiant *                  |                                                          |                                  |
|                      | Mot de passe 🥫 *               |                                                          | Ø                                |
|                      | Confirmation du mot de passe * |                                                          | Ø                                |
|                      |                                | J'ai lu et j'accepte les <u>conditions d'utilisation</u> |                                  |
|                      |                                |                                                          |                                  |

Votre mot de passe doit contenir, au minimum : 1 majuscule, 1 minuscule, 1 chiffre et 1 caractère spécial. Il doit également faire au minimum 15 caractères.

Une fois toutes les informations renseignées et la case cochée, le bouton « S'inscrire » est disponible -> Cliquer dessus

| LE DÉPARTEMENT               |                                                            | Plateforme des subventions - (<br>Les services en |
|------------------------------|------------------------------------------------------------|---------------------------------------------------|
| CCUEIL                       |                                                            | S'IDENTIFIER GUIDE DES SUBVENT                    |
| NOUVEL UTILISATEUR ?         |                                                            | *indique les champs obligatoires                  |
| Vous êtes                    | Association                                                | •                                                 |
| SIRET                        | 92342930200014                                             |                                                   |
| Nom                          | Dupont                                                     |                                                   |
| Prénom                       | Jean                                                       |                                                   |
| Courriel                     | mail@mail.fr                                               |                                                   |
| Confirmation du courriel     | mail@mail.fr                                               |                                                   |
| Identifiant                  | mail@mail.fr                                               |                                                   |
| Mot de passe 👔               | •••••••                                                    | <u>©</u>                                          |
| Confirmation du mot de passe | ••••••                                                     | 96                                                |
|                              | ✓ J'ai lu et j'accepte les <u>conditions d'utilisation</u> |                                                   |
| ANNULER                      |                                                            | S'INSCRIRE                                        |

2<sup>ème</sup> étape de la création du compte : renseigner les informations de votre structure

|                 | Seine-Saint-Denis<br>Le département                                                                                                    | Platefo         | nrme des subventions - CD93<br>Les services en ligne |
|-----------------|----------------------------------------------------------------------------------------------------|-----------------|------------------------------------------------------|
|                 |                                                                                                    | S'IDENTIFIER    | GUIDE DES SUBVENTIONS                                |
|                 | Détail Fiche Tiers                                                                                                    |                 |                                                      |
| SALE SE         | Attention la saisie de cet écran ne constitue pas le dépôt d'un dossier de demande. Vous pouvez déposer un dossier de demande via le menu «Guide des subventions». |                 |                                                      |
|                 | ! Vous ne référencez aucun IBAN actif. Vous ne pouvez pas déposer de dossier sur les dispositifs nécessitant au moins un IBAN actif.                               |                 |                                                      |
|                 | Identification IBAN Renseignements Fonctionnement                                                                                                    |                 |                                                      |
|                 | Identification de l'association                                                                                                    |                 |                                                      |
|                 | Raison sociale de la structure                                                                                                    |                 |                                                      |
| Sigle obligatoi | bire (même si la structure n'en a pas) —— <sup>sigle</sup> *                                                                                                    |                 |                                                      |
|                 | Association déclarée en Alsace-Moselle O Oui O Non Numéro d'identification au Répertoire National des Associations (RNA)                                           |                 |                                                      |
|                 | * (composé d'un W suivi de 9 chiffres) Date de déclaration à la préfecture *                                                                                       |                 |                                                      |
|                 | N° de SIRET * 92342930200014<br>(composé de 14 caractères numériques)                                                                                              |                 |                                                      |
|                 | Coordonnées                                                                                                    |                 |                                                      |
|                 | MENTIONS LÉGALES CONDITIONS D'UTILISATION ACCESSIB                                                                                                    | ILITÉ DONNÉES F | PERSONNELLES PLAN DU SITE                            |

|     | ACCUEIL           |                      |                          | SIDENTIFIER                                        | GUIDE DES S | SUBVENTIO |
|-----|-------------------|----------------------|--------------------------|----------------------------------------------------|-------------|-----------|
|     | Coo               | rdonnées             |                          |                                                    |             |           |
|     |                   |                      |                          |                                                    |             |           |
|     |                   | dresse principale    |                          |                                                    |             |           |
|     | A dire            | ana da la atructura  |                          | 0                                                  | 1           |           |
|     | Adre              | esse de la structure | Adresse *                |                                                    | J           |           |
|     |                   | Compl                | ément d'adresse éventuel |                                                    |             |           |
|     |                   | Compl                | ément d'adresse éventuel | (Entree, Immeuble, Basiment, Residence)            |             |           |
|     |                   |                      | <b>O</b> a data          | (Mention spéciale (BP, CS) - commune géographique) |             |           |
|     |                   |                      | Cedex                    |                                                    |             |           |
|     |                   |                      | Saisie détaillée 📋       | O Oui 💿 Non                                        |             |           |
|     | Indiquer si l'adı | resse postale est    |                          |                                                    | 1           |           |
| (   | différente de l'a | dresse principale    | Adresse postale *        | Adresse principale     Autre adresse               |             |           |
| ,   |                   |                      | Téléphone principal *    |                                                    |             |           |
|     |                   |                      | Téléphone portable       |                                                    |             |           |
|     |                   |                      |                          |                                                    |             |           |
| nat | ions de contact   | de la structure      | Télécopie                |                                                    |             |           |
|     |                   |                      | Adresse électronique *   | rbannura+87@seinesaintdenis.fr                     |             |           |
|     |                   |                      | Site internet            | (exemple : nomprenom@exemple.com)                  |             |           |
|     |                   |                      | one internet             | (exemple - https://www.exemple.com)                |             |           |

| 2. | Création | du | compte | utilisateur |
|----|----------|----|--------|-------------|
|----|----------|----|--------|-------------|

| -     |   |     |   |        |        |    |
|-------|---|-----|---|--------|--------|----|
| - 1.1 |   | P 1 | ~ | $\sim$ | $\sim$ | 27 |
|       | н |     |   | ե      | ы      |    |
| ~     | ı |     | м | Ś      | ч      |    |

Renseigner les informations du responsable légal de la structure

| Civilité * | Sélectionnez 👻                    |
|------------|-----------------------------------|
| Qualité *  | Sélectionnez                      |
| Nom *      |                                   |
| Prénom *   |                                   |
| Mél        |                                   |
| Télephone  | (exemple : nomprenom@exemple.com) |

#### Dans l'onglet IBAN, cliquer sur « Ajouter un IBAN »

| eine | e-saint-denis<br>département                                                                                                    | Platefo                  | rme des subventions - CD93<br>Les services en ligne |
|------|----------------------------------------------------------------------------------------------------|--------------------------|-----------------------------------------------------|
| ACCU | EIL                                                                                                    | S'IDENTIFIER             | GUIDE DES SUBVENTIONS                               |
|      | Détail Fiche Tiers                                                                                                    |                          |                                                     |
|      | 1 Attention la saisie de cet écran ne constitue pas le dépôt d'un dossier de demande. Vous pouvez déposer un dossier de demande via le menu «Guide des subventions».                                                                                                   |                          |                                                     |
|      | ! Vous ne référencez aucun IBAN actif. Vous ne pouvez pas déposer de dossier sur les dispositifs nécessitant au moins un IBAN actif.                                                                                                    |                          |                                                     |
|      | Identification IBAN Renseignements Fonctionnement Liste des IBAN                                                                                                    |                          |                                                     |
|      | Si plusieurs IBAN sont actifs sur votre fiche tiers, la modification d'un IBAN n'entraîne pas automatiquement la modification de l'IBAN pour les dossiers déjà créés. Dans ce cas, s<br>d'un dossier déjà créé, veuillez contacter votre interlocuteur sur ce dossier. | i vous souhaitez modifie | er l'IBAN                                           |
|      | La liste des IBAN est vide.                                                                                                    |                          |                                                     |
|      | AJOUTER UN IBAN                                                                                                    |                          |                                                     |
|      | ANNULER                                                                                                    |                          | VALIDER                                             |

|                                                                                                    | tetorme des subventions - CD93 |
|----------------------------------------------------------------------------------------------------|--------------------------------|
| ACCUEIL S'IDENTIFIE                                                                                                    | GUIDE DES SUBVENTIONS          |
| Détail Fiche Tiers                                                                                                    |                                |
| i Attention la saisie de cet écran ne constitue pas le dépôt d'un doss       Ajouter un IBAN       te des subventions».         i En cas d'ajout d'un IBAN étranger, merci d'ajouter à votre porte document<br>une attestation sur l'honneur indiquant que vous êtes bien titulaire de ce<br>compte à l'étranger.       te des subventions». |                                |
| Titulaire du compte (personne morale)                                                                                                    | odifler I'IBAN                 |
| RIB à transmettre au format pdf                                                                                                    | VALIDER                        |

Renseigner les informations administratives de votre structure

| SCINC-SAINT-DENIS<br>LE DÉPARTEMENT |                                                                           |                                                        | Plateforme des subventions - C<br>Les services en |
|-------------------------------------|---------------------------------------------------------------------------|--------------------------------------------------------|---------------------------------------------------|
| ACCUEIL                             |                                                                           | SI                                                     | DENTIFIER GUIDE DES SUBVENT                       |
|                                     | Identification IBAN Renseignements Fonctionnement                         |                                                        |                                                   |
|                                     | Forme juridique * Sélectionnez                                            | •                                                      |                                                   |
|                                     | N* NAF-APE Secteur d'activité * Sélectionnez                              | •<br>•                                                 |                                                   |
|                                     | Objet social *                                                            |                                                        |                                                   |
|                                     | Votre association bénéficie-t-elle d'un agrément administratif ? Oui ONon | lk                                                     |                                                   |
|                                     | Relations avec d'autres personnes morales                                 |                                                        |                                                   |
|                                     | L'association a-t-elle des adhérents personnes morales ? O Oui O Non      |                                                        |                                                   |
|                                     | Associations sportives et fédérations agréées                             |                                                        |                                                   |
|                                     |                                                                           |                                                        |                                                   |
|                                     |                                                                           | MENTIONS LÉGALES CONDITIONS D'UTULISATION ACCESSIBILIT |                                                   |

Renseigner les informations relatives aux moyens humains de votre structure

| SCINC-SAINT-DENIS |                                                                                   |             | Plateforme des subventions - CD93 |
|-------------------|-----------------------------------------------------------------------------------|-------------|-----------------------------------|
| ACCUEIL           |                                                                                   | s           | IDENTIFIER GUIDE DES SUBVENTIONS  |
|                   | Identification IBAN Renseignements Fonctionnement                                 |             |                                   |
|                   | Moyens humains au 31 décembre de l'année écoulée                                  |             |                                   |
|                   | Nombre d'adhérents 🌖 *                                                            |             |                                   |
|                   | Nombre de bénévoles 🕣 *                                                           |             |                                   |
|                   | Nombre de volontaires 🕤 *                                                         |             |                                   |
|                   | Nombre total de salariés *                                                        |             |                                   |
|                   | Dont nombre d'emplois aidés *                                                     |             |                                   |
|                   | Nombre total de salariés (en ETPT) *                                              |             |                                   |
|                   | Nombre de personnels mis à disposition ou détachés par une autorité<br>publique * |             |                                   |
|                   | Autres informations pertinentes concernant les moyens humains                     |             |                                   |
|                   |                                                                                   |             |                                   |
|                   |                                                                                   |             |                                   |
|                   |                                                                                   |             |                                   |
|                   | Autres informations                                                               |             |                                   |
|                   | Association assujettie aux impôts commerciaux ?                                   | O Oui O Non |                                   |
|                   | Votre association a-t-elle un commissaire aux comptes ?                           | O Oui O Non |                                   |
|                   | Votre association applique-t-elle une convention collective ?                     | O ui O Non  |                                   |
|                   | Redressement judiciaire                                                           | O Oui O Non |                                   |
|                   | Liquidation                                                                       | O Oui O Non |                                   |

#### Cocher les cases et valider votre inscription

🗹 J'accepte que mes coordonnées soient utilisées pour recevoir des informations de la Collectivité au-delà des communications liées à mes dossiers de subventions et d'aides individuelles

🗹 J'accepte d'avoir un compte unique pour l'ensemble de mes demandes de subventions et d'aides auprès de la Collectivité \*

ANNULER

#### VALIDER

#### Vous recevrez un mail contenant un lien permettant d'activer votre compte

Un message électronique vient d'être envoyé à destination de l'adresse mél: Si vous ne recevez pas de message d'ici 2 minutes, vérifiez qu'il n'a pas été considéré comme un SPAM. Vous devrez depuis ce message, valider votre inscription (confirmation de votre adresse mél et création de votre compte Utilisateur). Vous allez recevoir votre identifiant et votre mot de passe. Conservez bien ces éléments, ils vous seront nécessaires pour accéder à la plate-forme de gestion des aides.

Attention : il faut absolument cliquer sur le lien fourni dans le mail pour activer votre compte ! Sans cette action, vous ne pourrez pas vous connecter !

Une fois votre compte validé, retourné sur la plateforme pour vous connecter et cliquer sur « S'identifier »

| Seine-Saint-Denis<br>Le département               |                                                                                                    | Plateforme des subventions - CD9<br>Les services en ligi | 13<br>ne |
|---------------------------------------------------|----------------------------------------------------------------------------------------------------|----------------------------------------------------------|----------|
| ACCUEIL                                           |                                                                                                    | S'IDENTIFIER GUIDE DES SUBVENTION                        | NS       |
| Actualités<br>Seine Saint Denis<br>Le defartement | 25/06/2024<br><b>Bienvenue sur la plateforme de gestion des subventions du CD93</b><br>Cette plateforme vous permet de déposer vos demandes de subventions auprès du Département. | VOIR PLUS                                                |          |

Renseigner votre identifiant et mot de passe

| Seine-Saint-Denis<br>Le département                                                                               |                                                                                                    | Plateforme des subventions - CD93<br>Les services en ligne            |
|----------------------------------------------------------------------------------------------------|----------------------------------------------------------------------------------------------------|-----------------------------------------------------------------------|
| ▲ CCUEIL         ▲ Ctualités         ■ Seine Sant Dens         L'E DERANTEREN         ▲ Ctualités         ▲ Couel | Bienvenue sur le site des SUBVENTIONS et<br>des ALDES INDUVIDUELLES<br>Cette Plate-forme vous permet de<br>Déposer un dossier de demande<br>Suivre l'instruction et le paiement de vos dossiers<br>Se connecter<br>Identifiant<br>Mot de passe<br>Mot DE PASSE OUBLIÉ ?<br>S'IDENTIFIE<br>S'IDENTIFIE<br>Curest-ce que FranceConnect | S'DENTIFIER       GUIDE DES SUBVENTIONS    VOIR PLUS                  |
|                                                                                                    | MENTIONS LÉGALES CON                                                                                                    | DITIONS D'UTILISATION ACCESSIBILITÉ DONNÉES PERSONNELLES PLAN DU SITE |

Vous arrivez alors sur votre espace sur la plateforme

| sein         | e saint nenis         |                                    |                       |                     |                      | 🛃 Jean Dupont 🕞                                 |
|--------------|-----------------------|------------------------------------|-----------------------|---------------------|----------------------|-------------------------------------------------|
| L            | E DÉPARTEMENT         |                                    |                       |                     | Plateforme d         | les subventions - CD93<br>Les services en ligne |
| <b>1</b> ACC | PUEIL                 |                                    | GUIDE DES SUBVENTIONS | SUIVRE MES DOSSIERS | DOCUMENTS RESSOURCES | DÉTAIL FICHE TIERS                              |
|              | Mes derniers dossiers |                                    | тоит                  | AFFICHER État de    | mes dossiers         |                                                 |
|              |                       | Aucun dossier dans cette catégorie |                       |                     |                      |                                                 |
|              |                       |                                    |                       |                     |                      |                                                 |
|              |                       |                                    |                       |                     |                      |                                                 |
|              | Actualités            |                                    |                       |                     |                      |                                                 |
|              |                       | Aucune actualité correspondante c  | lisponible.           |                     |                      |                                                 |

Retrouver ici vos dernières demandes déposées

| Sein | e-saint denis         |                                             |                     |                      | 🎝 Jean Dupont 🕞                                |
|------|-----------------------|---------------------------------------------|---------------------|----------------------|------------------------------------------------|
| L    | E DÉPARTEMENT         |                                             |                     | Plateforme d         | es subventions - CD93<br>Les services en ligne |
| ACC  | UEIL                  | GUIDE DES SUBVENTIONS SU                    | SUIVRE MES DOSSIERS | DOCUMENTS RESSOURCES | DÉTAIL FICHE TIERS                             |
|      | Mes derniers dossiers | TOUT AFFI                                   | FICHER État de      | mes dossiers         |                                                |
|      |                       | Aucun dossier dans cette catégorie          |                     |                      |                                                |
|      |                       |                                             |                     |                      |                                                |
|      |                       |                                             |                     |                      |                                                |
|      | Actualités            |                                             |                     |                      |                                                |
|      |                       | Aucune actualité correspondante disponible. |                     |                      |                                                |

Cliquer ici pour modifier les informations de votre structure

| Sein | e département                      |                       |               |                      | Plateforme d | Jean Dupont    | C→<br>D93<br>liane |
|------|------------------------------------|-----------------------|---------------|----------------------|--------------|----------------|--------------------|
| ACC  | UEIL                               | GUIDE DES SUBVENTIONS | SUIVRE MES DO | SSIERS DOCUMENTS F   | RESSOURCES   | DÉTAIL FICHE T | IERS               |
|      | Mes derniers dossiers              | тоит                  | AFFICHER      | État de mes dossiers |              |                |                    |
|      | Aucun dossier dans cette catégorie |                       |               |                      |              |                |                    |
|      |                                    |                       |               |                      |              |                |                    |
|      |                                    |                       |               |                      |              |                |                    |
|      | Actualités                         |                       |               |                      |              |                |                    |
|      | Aucune actualité corres            | spondante disponible. |               |                      |              |                |                    |

Cliquer ici pour suivre vos dossiers déjà déposés

| Sein<br>L | <b>E-SBINT-DENIS</b><br>E DÉPARTEMENT |                                             |                 | Plateforme d         | Jean Dupont [<br>les subventions - CD93<br>Les services en ligne |
|-----------|---------------------------------------|---------------------------------------------|-----------------|----------------------|------------------------------------------------------------------|
| ACC       | UEIL                                  | GUIDE DES SUBVENTIONS SUIVE                 | RE MES DOSSIERS | DOCUMENTS RESSOURCES | DÉTAIL FICHE TIER                                                |
|           | Mes derniers dossier                  | TOUT AFFICH                                 | ER État de      | e mes dossiers       |                                                                  |
|           |                                       | Aucun dossier dans cette catégorie          |                 |                      |                                                                  |
|           |                                       |                                             |                 |                      |                                                                  |
|           |                                       |                                             |                 |                      |                                                                  |
|           | Actualités                            |                                             |                 |                      |                                                                  |
|           |                                       | Aucune actualité correspondante disponible. |                 |                      |                                                                  |

Cliquer ici pour accéder au catalogue des subventions du Département

| Sein         | <b>NE-SAINT-DENIS</b><br>LE DÉPARTEMENT |                                    |                  |                  |              |          | Plateforme o         | ₽Jean Dupont [-                             |
|--------------|-----------------------------------------|------------------------------------|------------------|------------------|--------------|----------|----------------------|---------------------------------------------|
| <b>A</b> ACC | CUEIL                                   |                                    | GUI              | E DES SUBVENTION | S SUIVRE MES | DOSSIERS | DOCUMENTS RESSOURCES | Les services en ligne<br>DÉTAIL FICHE TIERS |
|              | Mes derniers dossiers                   |                                    |                  | то               | UT AFFICHER  | État de  | mes dossiers         |                                             |
|              |                                         | Aucun dossier dans cette catégorie |                  |                  |              |          |                      |                                             |
|              |                                         |                                    |                  |                  |              |          |                      |                                             |
|              |                                         |                                    |                  |                  |              |          |                      |                                             |
|              | Actualités                              |                                    |                  |                  |              |          |                      |                                             |
|              |                                         | Aucune actualité corres            | spondante dispor | ible.            |              |          |                      |                                             |

Sur le guide des subventions, vous pouvez rechercher un dispositif directement par son nom ou via des critères en cliquant sur le bouton « + de critères »

| ÉPARTEMENT                                                                              |                                         |                     | Plateforme d         | les subventions - CD9<br>Les services en lign |
|-----------------------------------------------------------------------------------------|-----------------------------------------|---------------------|----------------------|-----------------------------------------------|
|                                                                                         | GUIDE DES SUBVENTIONS                   | SUIVRE MES DOSSIERS | DOCUMENTS RESSOURCES | DÉTAIL FICHE TIEF                             |
| uide des subventions                                                                    |                                         |                     |                      |                                               |
| Quelle aide recherchez-vous ?                                                           |                                         |                     |                      |                                               |
| + de critères                                                                           |                                         |                     |                      | ~                                             |
|                                                                                         |                                         |                     | RECHE                | RCHER                                         |
| Nombre de résultats : 4                                                                 |                                         | Afficher T<br>5 - A | rier par<br>Nide -   | Et.                                           |
| Aide aux projets - Culture<br>Culture                                                   | <b>APC</b><br>Type de Bénéficiaire: 🟩   | <u>∎</u> \$         |                      | •                                             |
| Aide aux projets - Logement & Précarité Énergétique<br>.ogement & Précarité Energétique | <b>APLPE</b><br>Type de Bénéficiaire: 🏩 | <u>∎</u> ◆          |                      | •                                             |
| Aide aux projets - SEF<br>nsertion emploi                                               | <b>APSEF</b><br>Type de Bénéficiaire: 🏩 | 围                   |                      | <b>→</b>                                      |
| Fiers-lieux Autonomie dans mon quartier<br>Autonomie                                    | <b>TLA</b><br>Type de Bénéficiaire: 🟩   | ш.                  |                      | <b>→</b>                                      |

Lorsque vous avez trouvé le dispositif sur lequel vous souhaitiez postuler, cliquer sur la flèche pour y accéder

|                                                                                         |                                                                                                    |                                                                                                    | Plateforme                                                                                                    | Lean Dupont [                                                                                                    | <b>-</b> →<br>3                                                                                                    |
|-----------------------------------------------------------------------------------------|----------------------------------------------------------------------------------------------------|----------------------------------------------------------------------------------------------------|----------------------------------------------------------------------------------------------------|----------------------------------------------------------------------------------------------------|----------------------------------------------------------------------------------------------------|
|                                                                                         | GUIDE DES SUBVENTIONS                                                                                                    | SUIVRE MES DOSSIERS                                                                                                    | DOCUMENTS RESSOURCES                                                                                                    | <i>Les services en ligne</i><br>DÉTAIL FICHE TIER                                                                                                    | ;<br>S                                                                                                    |
| Guide des subventions                                                                   |                                                                                                    |                                                                                                    |                                                                                                    |                                                                                                    |                                                                                                    |
| Quelle aide recherchez-vous ?                                                           |                                                                                                    |                                                                                                    |                                                                                                    |                                                                                                    |                                                                                                    |
| + de critères                                                                           |                                                                                                    |                                                                                                    |                                                                                                    | ~                                                                                                    |                                                                                                    |
|                                                                                         |                                                                                                    |                                                                                                    | RECHE                                                                                                    | RCHER                                                                                                    |                                                                                                    |
| Nombre de résultats : 4                                                                 |                                                                                                    | Afficher T<br>5 - Afficher                                                                                                    | rier par<br>Nide                                                                                                    | EI                                                                                                    |                                                                                                    |
| Aide aux projets - Culture<br>Culture                                                   | <b>APC</b><br>Type de Bénéficiaire: 🟩                                                                                                    | <u>∎</u> \$                                                                                                    |                                                                                                    | Ð                                                                                                    |                                                                                                    |
| Aide aux projets - Logement & Précarité Énergétique<br>Logement & Précarité Energétique | <b>APLPE</b><br>Type de Bénéficiaire: 🟩                                                                                                    | <u>∎</u> \$                                                                                                    |                                                                                                    | •                                                                                                    |                                                                                                    |
| Aide aux projets - SEF<br>Insertion emploi                                              | <b>APSEF</b><br>Type de Bénéficiaire: 🏩                                                                                                    | 田                                                                                                    |                                                                                                    | •                                                                                                    |                                                                                                    |
| Tiers-lieux Autonomie dans mon quartier<br>Autonomie                                    | <b>TLA</b><br>Type de Bénéficiaire: 👥                                                                                                    | <b>ш</b>                                                                                                    |                                                                                                    |                                                                                                    |                                                                                                    |
|                                                                                         | Cuide des subventions     Quelle aide recherchez-vous ?     + de critères     Nombre de résultats : 4     Aide aux projets - Culture   Culture     Aide aux projets - Logement & Précarité Énergétique   Logement & Précarité Energétique   Logement & Précarité Energétique   Insertion emploi     Tiers-lieux Autonomie dans mon quartier   Autonomie | E SAINT-DENIS         VEL       OUIDE DES SUBVENTIONS         Guide des subventions       Quelle aide recherchez-vous ?         + de critères | EXERCISE   Suide des subventions     Quelle aide recherchez-vous ?   + de ontères     Nombre de résultats : 4   Adde aux projets - Culture   Culture   Adde aux projets - Logement & Précarité Énergétique   Logement & Précarité Énergétique   Adde aux projets - SEF   Insertion emploi   Tars-lieux Autonomie dans mon quartier   Autonomie | Council and are project - Self-<br>Insertion emploi       Apelon       Apelon       Apelon         Adde and project - Self-<br>Insertion emploi       Apelon       Apelon       Apelon         Adde and project - Self-<br>Insertion emploi       Apelon       Apelon       Apelon         Adde and project - Self-<br>Insertion emploi       Apelon       Apelon       Apelon         Adde and project - Self-<br>Insertion emploi       Apelon       Apelon       Apelon         Tope de Beneficiante: ::::::::::::::::::::::::::::::::::: | Control Control Co |

Vous arrivez alors sur la fiche descriptive du dispositif qui vous donne les informations suivantes :

| sei      | Ne-Saint-Denis<br>Le département                                                                                                    |                    |                                | Plateforme a              | ↓ Jean Dupont →    |
|----------|----------------------------------------------------------------------------------------------------|--------------------|--------------------------------|---------------------------|--------------------|
| <b>A</b> | CCUEIL GUIDE DES SUBVENTI                                                                                                    | NS                 | SUIVRE MES DOSSIERS            | DOCUMENTS RESSOURCES      | DÉTAIL FICHE TIERS |
|          | Détails du dispositif                                                                                                    |                    |                                |                           |                    |
|          | Tiers-lieux Autonomie dans mon quartier<br>Autonomie                                                                                                    | <b>TLA</b><br>Type | de Bénéficiaire: 🟩 🚆           |                           |                    |
|          | Pourquoi ce dispositif ?                                                                                                    | Co                 | ontact                         |                           |                    |
|          | Le dispositif Tiers-Lieux autonomie finance et accompagne des espaces pour qu'ils deviennent :                                                                                                    | Dire               | ection de l'Autonomie - Pôle P | révention / Inclusion     |                    |
|          | - des lieux de convivialité intergénérationnels                                                                                                    | tier               | slieuxautonomie@seinesaintd    | lenis.fr                  |                    |
|          | - des espaces ressources pour les personnes en perte d'autonomie (personnes âgées et personnes en situation de handicap) et leurs aidants.                                                                                                    |                    | 🛨 TÉLÉCHAF                     | RGER LE RÈGLEMENT COMPLET |                    |
|          | Concrètement, les espaces accompagnés devront remplir 4 fonctions :                                                                                                    |                    |                                |                           |                    |
|          | 1. Accueillir et écouter les usagers<br>2. Informer et orienter les usagers (notamment vers les acteurs médico-sociaux)                                                                                                    | м                  | es démarches en lign           | e                         |                    |
|          | <ol> <li>Faire de la prévention, par exemple sur des sujets de santé</li> <li>Permettre aux usagers de participer, par exemple en proposant des activités</li> </ol>                                                                                                    |                    | <u>±</u>                       | DÉPOSER UN DOSSIER        |                    |
|          | Ce dispositif est un Appel à Projets. Il comporte 2 volets : une subvention de fonctionnement et une subvention d'investissement.                                                                                                    |                    |                                |                           |                    |
|          | Une subvention, c'est une somme d'argent. Cette somme est versée sur le compte en banque de votre structure.<br>Une subvention de fonctionnement dédiée finance un projet ou une action dont l'objet est clairement identifié et conforme aux statuts de la structure, par<br>exemple financer un ETP pour animer votre Tiers-Lieux Autonomie.<br>Une subvention d'investissement finance tout ou partie d'une immobilisation, d'un bien, d'un futur équipement destiné à rester de façon durable dans le<br>patrimoine du bénéficiaire, par exemple l'achat de locaux. |                    |                                |                           |                    |

Description du dispositif en 4 sections : Pourquoi ce dispositif ? | Quelle structure est éligible à ce dispositif ? | Qu'est-ce que je dois faire ? | Comment ça marche ?

Vous arrivez alors sur la fiche descriptive du dispositif qui vous donne les informations suivantes :

| Sei      | ne saint nenis                                                                                                    |                    |                                |                          | 😓 Jean Dupont 🛛 🕞                               |
|----------|----------------------------------------------------------------------------------------------------|--------------------|--------------------------------|--------------------------|-------------------------------------------------|
|          | LE DÉPARTEMENT                                                                                                    |                    |                                | Plateforme o             | les subventions - CD93<br>Les services en ligne |
| <b>A</b> | CCUEIL GUIDE DES SUBVENTIO                                                                                                    | INS                | SUIVRE MES DOSSIERS            | DOCUMENTS RESSOURCES     | DÉTAIL FICHE TIERS                              |
|          | Détails du dispositif                                                                                                    |                    |                                |                          |                                                 |
|          | Tiers-lieux Autonomie dans mon quartier<br>Autonomie                                                                                                    | <b>TLA</b><br>Type | de Bénéficiaire: 🟩 🚆           |                          |                                                 |
|          | Pourquoi ce dispositif ?                                                                                                    | Co                 | ntact                          |                          |                                                 |
|          | Le dispositif Tiers-Lieux autonomie finance et accompagne des espaces pour qu'ils deviennent :                                                                                                    | Dire               | ection de l'Autonomie - Pôle P | révention / Inclusion    |                                                 |
|          | - des lieux de convivialité intergénérationnels                                                                                                    | tiers              | slieuxautonomie@seinesainto    | enis.tr                  |                                                 |
|          | - des espaces ressources pour les personnes en perte d'autonomie (personnes âgées et personnes en situation de handicap) et leurs aidants.                                                                                                    |                    | 🛨 TÉLÉCHAR                     | GER LE RÈGLEMENT COMPLET |                                                 |
|          | Concrètement, les espaces accompagnés devront remplir 4 fonctions :                                                                                                    |                    |                                |                          |                                                 |
|          | 1. Accueillir et écouter les usagers<br>2. Informer et orienter les usagers (notamment vers les acteurs médico-sociaux)                                                                                                    | Me                 | es démarches en lign           | e                        |                                                 |
|          | <ol> <li>Faire de la prévention, par exemple sur des sujets de santé</li> <li>Permettre aux usagers de participer, par exemple en proposant des activités</li> </ol>                                                                                                    |                    | <b>±</b>                       | DÉPOSER UN DOSSIER       |                                                 |
|          | Ce dispositif est un Appel à Projets. Il comporte 2 volets : une subvention de fonctionnement et une subvention d'investissement.                                                                                                    |                    |                                |                          |                                                 |
|          | Une subvention, c'est une somme d'argent. Cette somme est versée sur le compte en banque de votre structure.<br>Une subvention de fonctionnement dédiée finance un projet ou une action dont l'objet est clairement identifié et conforme aux statuts de la structure, par<br>exemple financer un ETP pour animer votre Tiers-Lieux Autonomie.<br>Une subvention d'investissement finance tout ou partie d'une immobilisation, d'un bien, d'un futur équipement destiné à rester de façon durable dans le<br>patrimoine du bénéficiaire, par exemple l'achat de locaux. |                    | Contact                        | en cas de qu             | estion –                                        |

Vous arrivez alors sur la fiche descriptive du dispositif qui vous donne les informations suivantes :

| Sei      | ne saint denis                                                                                                    |                                    |                      |                           | 🥏 Jean Dupont 🕞                                 |
|----------|----------------------------------------------------------------------------------------------------|------------------------------------|----------------------|---------------------------|-------------------------------------------------|
|          | LE DÉPARTEMENT                                                                                                    |                                    |                      | Plateforme d              | les subventions - CD93<br>Les services en ligne |
| <b>A</b> | CUEIL GUIDE DES SUBVENTI                                                                                                    | NS SUIVRE MES I                    | OOSSIERS             | DOCUMENTS RESSOURCES      | DÉTAIL FICHE TIERS                              |
|          | Détails du dispositif                                                                                                    |                                    |                      |                           |                                                 |
|          | Tiers-lieux Autonomie dans mon quartier<br>Autonomie                                                                                                    | <b>TLA</b><br>Type de Bénéficiaire | a: 🧟 🔛               |                           |                                                 |
|          | Pourquoi ce dispositif ?                                                                                                    | Contact                            |                      |                           |                                                 |
|          | Le dispositif Tiers-Lieux autonomie finance et accompagne des espaces pour qu'ils deviennent :                                                                                                    | Direction de l'Auton               | omie - Pôle F        | Prévention / Inclusion    |                                                 |
|          | - des lieux de convivialité intergénérationnels                                                                                                    | tierslieuxautonomie                | <i>⊵</i> seinesainto | denis.tr                  |                                                 |
|          | - des espaces ressources pour les personnes en perte d'autonomie (personnes âgées et personnes en situation de handicap) et leurs aidants.                                                                                                    | <u>+</u>                           | TÉLÉCHA              | RGER LE RÈGLEMENT COMPLET |                                                 |
|          | Concrètement, les espaces accompagnés devront remplir 4 fonctions :                                                                                                    |                                    |                      |                           |                                                 |
|          | 1. Accueillir et écouter les usagers<br>2. Informer et orienter les usagers (notamment vers les acteurs médico-sociaux)                                                                                                    | Mes démarche                       | es en ligr           | e                         |                                                 |
|          | <ol> <li>Faire de la prévention, par exemple sur des sujets de santé</li> <li>Permettre aux usagers de participer, par exemple en proposant des activités</li> </ol>                                                                                                    |                                    | t                    | DÉPOSER UN DOSSIER        |                                                 |
|          | Ce dispositif est un Appel à Projets. Il comporte 2 volets : une subvention de fonctionnement et une subvention d'investissement.                                                                                                    |                                    |                      |                           |                                                 |
|          | Une subvention, c'est une somme d'argent. Cette somme est versée sur le compte en banque de votre structure.<br>Une subvention de fonctionnement dédiée finance un projet ou une action dont l'objet est clairement identifié et conforme aux statuts de la structure, par<br>exemple financer un ETP pour animer votre Tiers-Lieux Autonomie.<br>Une subvention d'investissement finance tout ou partie d'une immobilisation, d'un bien, d'un futur équipement destiné à rester de façon durable dans le<br>patrimoine du bénéficiaire, par exemple l'achat de locaux. | Accès                              | au t                 | formulaire de             | e dépôt —                                       |

<u>Attention</u> : lors de votre 1<sup>er</sup> dépôt de subvention, vous devrez impérativement renseigner l'ensemble des champs obligatoires (marqué d'un astérisque rouge) dans les onglets « Documents » et « Autres » pour pouvoir valider votre fiche tiers et déposer un dossier de subvention.

| ! Votre fiche tiers est incomplète. Merci de renseigner tous les champs obligatoires.                                                            |                                                                                          |
|----------------------------------------------------------------------------------------------------|------------------------------------------------------------------------------------------|
| Identification IBAN Documents Renseignements Fonctionnement Contacts Autres                                                                      |                                                                                          |
| Mes documents libres                                                                                                    |                                                                                          |
| Les documents déposés ici sont des documents génériques à l'ensemble de vos Dossiers. En particulier, il ne s'agit pas des via le menu Dossiers. | pièces justificatives. Pour saisir celles-ci veuillez compléter votre dossier de demande |
| La liste des documents est vide.                                                                                                    |                                                                                          |
|                                                                                                    |                                                                                          |
| Pièces justificatives communes                                                                                                    |                                                                                          |
| Référence: <b>Statuts de la structure</b> *<br>Nom:                                                                                              |                                                                                          |

<u>Attention</u> : Dans l'onglet « Autres » si jamais vous n'avez aucune personne rémunérée au sein de votre structure vous devez indiquer 0 dans les 3 champs. Aucun champs ne peut rester vide.

| ! Votre fiche            | tiers est i              | ncomplète. Merc                      | i de renseigner tous                       | les champs obligat                | oires.                   |        |  |  |
|--------------------------|--------------------------|--------------------------------------|--------------------------------------------|-----------------------------------|--------------------------|--------|--|--|
| Identification           | IBAN                     | Documents                            | Renseignements                             | Fonctionnement                    | Contacts                 | Autres |  |  |
| 3 plus hai<br>3 plus hai | utes rémur<br>utes rémur | nérations : Rému<br>nérations : Rému | nération 1 (mensuel<br>nération 2 (mensuel | lle brute *<br>Champ o            | bligatoire               |        |  |  |
| 3 plus hai               | utes rémur               | nérations : Rému                     | nération 3 (mensuel                        | Champ o<br>Ile brute *<br>Champ o | bligatoire<br>bligatoire |        |  |  |

1ère étape lors du dépôt d'une demande de subvention : confirmer les informations de votre structure

| eine | saint-nenis                                                                           |                             |                         |           |          |          |          |         |            |         |         |           |          |      |         |          |           | 👤 Jea               | n Dupont                                              | Ŀ             |
|------|---------------------------------------------------------------------------------------|-----------------------------|-------------------------|-----------|----------|----------|----------|---------|------------|---------|---------|-----------|----------|------|---------|----------|-----------|---------------------|-------------------------------------------------------|---------------|
| LE   | DÉPARTEMENT                                                                           |                             |                         |           |          |          |          |         |            |         |         |           |          |      |         | Plate    | eforme de | es subven<br>Les se | tions - (<br>rvices en                                | CD93<br>liane |
| ACCU | EIL                                                                                   |                             |                         |           |          |          |          | GUID    | DE DES S   | SUBVENT | TIONS   | SUIVRE    | MES DOSS | IERS | DOCUMEN | TS RESSO | URCES     | DÉTAIL              | FICHE                                                 | TIERS         |
|      | ! Merci de confirmer que vos informations personnelles sont à jour en coch            | hant la case situ           | uée en bas d            | de page.  |          |          |          |         |            |         |         |           |          |      |         |          |           |                     |                                                       |               |
|      | Détail Fiche Tiers                                                                    |                             |                         |           |          |          |          |         |            |         |         |           |          |      |         |          |           |                     |                                                       |               |
|      | Attention la saisie de cet écran ne constitue pas le dépôt d'un doss                  | sier de demano              | de. Vous po             | ouvez dép | époser u | un dossi | ier de d | lemande | e via le r | menu «G | uide de | s subvent | ONS».    |      |         |          |           |                     | 1                                                     |               |
|      | ! Votre fiche tiers est incomplète. Merci de renseigner tous les champs obligatoires. |                             |                         |           |          |          |          |         |            |         |         |           |          |      |         |          |           |                     |                                                       |               |
|      | Identification IBAN Documents Renseignements Fonctio                                  | onnement C                  | Contacts                | Autres    | S        |          |          |         |            |         |         |           |          |      |         |          |           |                     | entions - CD93<br>services en ligne<br>IL FICHE TIERS |               |
|      | Identification de l'association                                                       |                             |                         |           |          |          |          |         |            |         |         |           |          |      |         |          |           |                     |                                                       |               |
|      | Nom                                                                                   | * CCC                       |                         |           |          |          |          |         |            |         |         |           |          |      |         |          |           |                     |                                                       |               |
|      | Sigle                                                                                 | * CCC                       |                         |           |          |          |          |         |            |         |         |           |          |      |         |          |           |                     |                                                       |               |
|      | Association déclarée en Alsace-Mosell                                                 | le 🔿 Oui                    | Non                     |           |          |          |          |         |            |         |         |           |          |      |         |          |           |                     |                                                       |               |
|      | Numéro d'identification au Répertoire National des Associations (RNA                  | A) W1111111                 | 111                     |           |          |          |          |         |            |         |         |           |          |      |         |          |           |                     |                                                       |               |
|      | Date de déclaration à la préfecture                                                   | (composé d'u<br>* 02/07/202 | n W suivi de 9 ch<br>24 | chiffres) |          |          |          |         |            |         |         |           |          |      |         |          |           |                     |                                                       |               |

Attention : il est obligatoire de vérifier ces informations pour que votre demande puisse être traitée par le services départementaux

Une fois les informations obligatoires renseignées et les modifications apportées, cliquer sur la case « Je certifie que les informations renseignées ci-dessus sont exactes et à jour » puis sur « Valider »

J'accepte que mes coordonnées soient utilisées pour recevoir des informations de la Collectivité au-delà des communications liées à mes dossiers de subventions et d'aides individuelles

🗹 J'accepte d'avoir un compte unique pour l'ensemble de mes demandes de subventions et d'aides auprès de la Collectivité \*

Je certifie que les informations renseignées ci-dessus sont exactes et à jour

ANNULER

2ème étape du dépôt d'une demande de subvention : remplir le formulaire de demande

| LE DÉPARTEMENT                                |                                      |             |  |                       |                     | Plateforme           | des subventions - CD93<br>Les services en ligne |
|-----------------------------------------------|--------------------------------------|-------------|--|-----------------------|---------------------|----------------------|-------------------------------------------------|
| CCUEIL                                        |                                      |             |  | GUIDE DES SUBVENTIONS | SUIVRE MES DOSSIERS | DOCUMENTS RESSOURCES | DÉTAIL FICHE TIERS                              |
| Etape Demande                                 |                                      |             |  |                       |                     |                      |                                                 |
| Votre demande Pi                              | èces justificatives                  | Attestation |  |                       |                     |                      |                                                 |
| Type de subvention de                         | mandée                               |             |  |                       |                     |                      |                                                 |
| Fonctionnement et / [<br>ou Investissement* [ | ] Fonctionnement<br>] Investissement |             |  |                       |                     |                      |                                                 |
| Personne en charge de                         | a la demande                         |             |  |                       |                     |                      |                                                 |
| Civilité*                                     | O M. O Mme                           |             |  |                       |                     |                      |                                                 |
| Nom*                                          |                                      |             |  |                       |                     |                      |                                                 |
| Prénom*                                       |                                      |             |  |                       |                     |                      |                                                 |
| Fonction*                                     |                                      |             |  |                       |                     |                      |                                                 |
| Adresse mail*                                 |                                      |             |  |                       |                     |                      |                                                 |
|                                               |                                      |             |  |                       |                     |                      |                                                 |
| Numéro de téléphone*                          |                                      |             |  |                       |                     |                      |                                                 |

Vous pouvez sauvegarder votre demande pour continuer plus tard

| Seine-Saint-<br>Le départemi | enis                                                                                                    |                       |                     | Plateforme d         | ♣, Jean Dupont →                            |
|------------------------------|----------------------------------------------------------------------------------------------------|-----------------------|---------------------|----------------------|---------------------------------------------|
| ACCUEIL                      |                                                                                                    | GUIDE DES SUBVENTIONS | SUIVRE MES DOSSIERS | DOCUMENTS RESSOURCES | Les services en ligne<br>DÉTAIL FICHE TIERS |
|                              | tape Demande                                                                                                    |                       |                     |                      |                                             |
|                              | Votre demande Pièces justificatives Attestation                                                                                                    |                       |                     |                      |                                             |
|                              | Déclaration sur l'honneur                                                                                                    |                       |                     |                      |                                             |
|                              | Je, soussigné.e :*                                                                                                    |                       |                     |                      |                                             |
|                              | - déclare être un e représentant e statutaire ou légal e de la structure ou bénéficier d'une délégation de signature, d'un pouvoir ou d'un mandat dans ce sens |                       |                     |                      |                                             |
|                              | - déclare que la structure est à jour de ses obligations administratives, comptables, sociales et fiscales (déclarations et paiements correspondants)          |                       |                     |                      |                                             |
|                              |                                                                                                    |                       |                     |                      |                                             |
|                              | - déclare exactes et sincères les informations du présent formulaire, notamment relatives aux demandes de subventions déposées auprès d'autres financeurs pu   | blics                 |                     |                      |                                             |
|                              |                                                                                                    |                       |                     |                      |                                             |
|                              | ✓ Précédent                                                                                                    |                       |                     |                      |                                             |
|                              | GÉNÉRATION DE DOCUMENTS                                                                                                    |                       |                     |                      |                                             |
|                              |                                                                                                    |                       | ſ                   |                      |                                             |
|                              | ANNULER                                                                                                    |                       |                     | SAUVEGARDER          |                                             |

Attention : il n'y a pas de sauvegarde automatique sur la Plateforme !

Une fois toutes les informations obligatoires renseignées, cliquer sur « Valider » : vous recevrez alors un mail vous confirmant le dépôt de votre demande avec un récapitulatif

|                   |                                        |                                   |                                            |                                        | GUIDE DES SUBVENTIONS | SUIVRE MES DOSSIERS | DOCUMENTS RESSOURCES | D |
|-------------------|----------------------------------------|-----------------------------------|--------------------------------------------|----------------------------------------|-----------------------|---------------------|----------------------|---|
| Etape Demande     | 1                                      |                                   |                                            |                                        |                       |                     |                      |   |
| Votre demande     | Pièces justificatives                  | Attestation                       |                                            |                                        |                       |                     |                      |   |
| —Déclaration s    | ur l'honneur                           |                                   |                                            |                                        |                       |                     |                      |   |
| Je, soussi        | gné.e :*                               |                                   |                                            |                                        |                       |                     |                      |   |
| - déclare être ur | e représentant.e statutaire ou légal.  | e de la structure ou bénéficier d | 'une délégation de signature, d'un pouvoi  | ir ou d'un mandat dans ce sens         |                       |                     |                      |   |
| - déclare que la  | structure est à jour de ses obligation | ns administratives, comptables,   | sociales et fiscales (déclarations et paie | ments correspondants)                  |                       |                     |                      |   |
|                   |                                        |                                   |                                            |                                        |                       |                     |                      |   |
| - déclare exacte  | s et sincères les informations du pré  | isent formulaire, notamment rela  | tives aux demandes de subventions dép      | osées auprès d'autres financeurs publi | cs                    |                     |                      |   |
|                   |                                        |                                   |                                            |                                        |                       |                     |                      |   |
| Précédent         |                                        |                                   |                                            |                                        |                       |                     | l                    |   |
|                   |                                        |                                   |                                            |                                        |                       |                     |                      |   |

Attention : une fois la demande validée, vous ne pourrez plus faire de modifications !

Une fois la demande déposée, vous êtes renvoyés sur l'écran d'accueil

| Sein         | e saint nenis                           |                          |                              |                       |                     |                      | 🥏 Jean Dupont 🔤                                 |
|--------------|-----------------------------------------|--------------------------|------------------------------|-----------------------|---------------------|----------------------|-------------------------------------------------|
| L            | E DÉPARTEMENT                           |                          |                              |                       |                     | Plateforme d         | les subventions - CD93<br>Les services en ligne |
| <b>1</b> ACC | VEIL                                    |                          |                              | GUIDE DES SUBVENTIONS | SUIVRE MES DOSSIERS | DOCUMENTS RESSOURCES | DÉTAIL FICHE TIER                               |
|              | Mes derniers dossiers                   |                          |                              | тоит                  | AFFICHER État de    | mes dossiers         |                                                 |
|              | Tiers-lieux Autonomie dans mon quartier | <b>TLA-000098</b><br>ccc | 🛗 03/07/2024<br>📑 03/07/2024 | Demandé : 5 000 € 👩   | •                   |                      |                                                 |
|              | La demande apparait alors               | s dans la sec            | tion « Mes c                 | lerniers dossiers     | 5 »                 |                      |                                                 |
|              | Actualités                              |                          |                              |                       |                     |                      |                                                 |
|              |                                         | Aucune                   | e actualité corresponda      | ante disponible.      |                     |                      |                                                 |

Le bouton « Suivre mes dossiers » permet d'accéder à l'ensemble des dossiers déposées

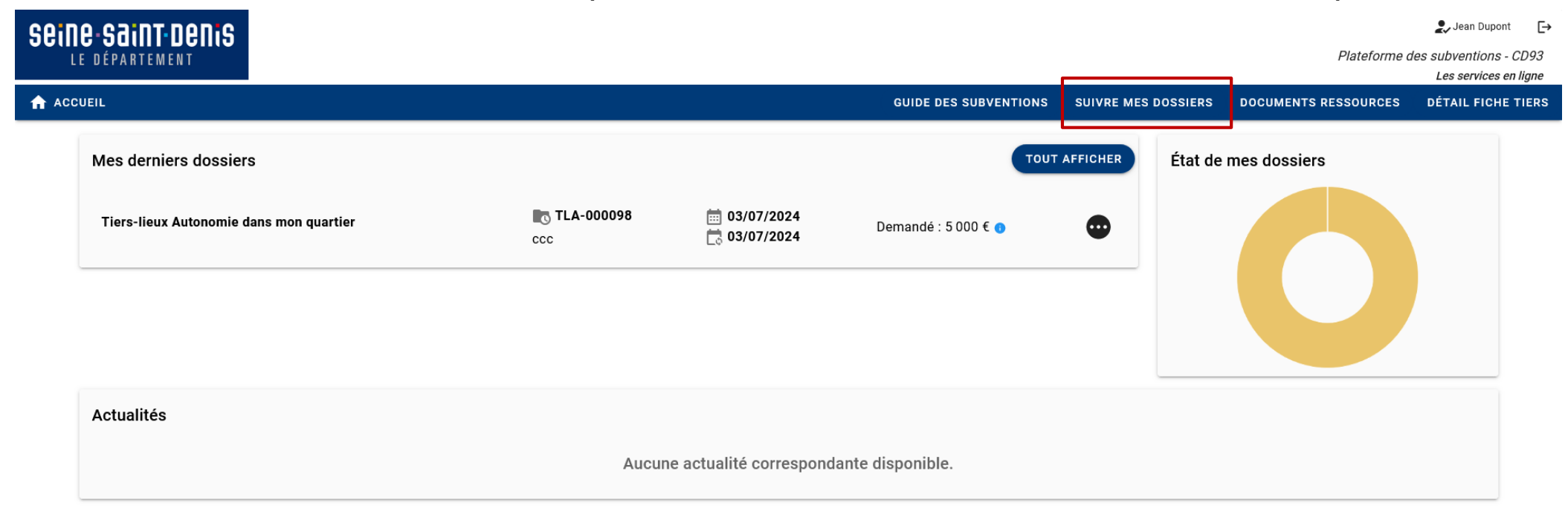

| 1e saint denis                          |                               |                                     |                     |                                 | 💂 Jean Dupont 🛛 [                               |
|-----------------------------------------|-------------------------------|-------------------------------------|---------------------|---------------------------------|-------------------------------------------------|
| LE DÉPARTEMENT                          |                               |                                     |                     | Plateforme                      | des subventions - CD93<br>Les services en ligne |
| CUEIL                                   |                               | GUIDE DES SUBVENTIONS               | SUIVRE MES DOSSIERS | DOCUMENTS RESSOURCES            | DÉTAIL FICHE TIER                               |
| Filtres Dossiers                        |                               |                                     |                     |                                 |                                                 |
| Filtre par dispositif —                 | Dispositif Sélectionnez       |                                     |                     |                                 | <b>•</b>                                        |
|                                         | Statut                        | R) 🛛 ROURS DE TRAITEMENT 📑 COM      | IPLÉMENT À FOURNIR  | I COURS DE PAIEMENT 🛛 💽 SOL     | DÉ                                              |
| + de critères Possibilité               | è d'avoir d'autres critères c | le filtres                          |                     |                                 | ~                                               |
| Nombre de résultats : 1                 |                               |                                     | Afficher Tri        | er par<br>ate de modification 💌 | <u> </u>                                        |
| Tiers-lieux Autonomie dans mon quartier | <b>TLA-000098</b><br>CCC      | iiii 03/07/2024<br>iiiii 03/07/2024 | Demandé : 5 C       | 000€ 👩                          | 0                                               |
|                                         |                               |                                     |                     | K < 1/1 >                       | >1                                              |
|                                         |                               |                                     |                     |                                 |                                                 |

Liste des demandes correspondant aux filtres appliqués

| sein | e-saint denis            |                  |             |                                  |                  |                          |                     |                                              | 💂 Jean Dupont 🛛 🕞                                  |
|------|--------------------------|------------------|-------------|----------------------------------|------------------|--------------------------|---------------------|----------------------------------------------|----------------------------------------------------|
| L    | E DÉPARTEMENT            |                  |             |                                  |                  |                          |                     | Platefori                                    | ne des subventions - CD93<br>Les services en ligne |
| ACC  | UEIL                     |                  |             |                                  | GUID             | E DES SUBVENTIONS        | SUIVRE MES DOSSIERS | DOCUMENTS RESSOURC                           | ES DÉTAIL FICHE TIERS                              |
|      | Filtres Dossiers         |                  |             |                                  |                  |                          |                     |                                              |                                                    |
|      | Filtre par               | · dispositif     | Dispositif  | Sélectionnez                     |                  |                          |                     |                                              |                                                    |
|      |                          |                  | Statut      | BROUILLON (A FINALISER ET DÉPOSE | R) 💽 EN COURS DE | TRAITEMENT 🛛 🚺 COI       | MPLÉMENT À FOURNIR  | N COURS DE PAIEMENT                          | SOLDÉ                                              |
|      | + de critères            | – Possibili      | é d'avoir d | 'autres critères d               | de filtres       |                          |                     |                                              | ~                                                  |
|      | Nombre de résultats      | ::1              |             |                                  |                  |                          | Afficher T<br>5 - [ | <sup>Trier par</sup><br>Date de modification | • <u>=</u>                                         |
|      | Tiers-lieux Autonomie da | ans mon quartier |             | <b>TLA-000098</b><br>ccc         | Č                | 03/07/2024<br>03/07/2024 | Demandé : 5         | 000€ 0                                       | ۵                                                  |
|      |                          |                  |             |                                  |                  |                          |                     | IK K 1/1                                     | > >I                                               |
|      |                          |                  |             |                                  |                  |                          |                     |                                              |                                                    |

Liste des demandes correspondant aux filtres appliqués

A partir du menu d'accueil, cliquer sur « Détail fiche tiers »

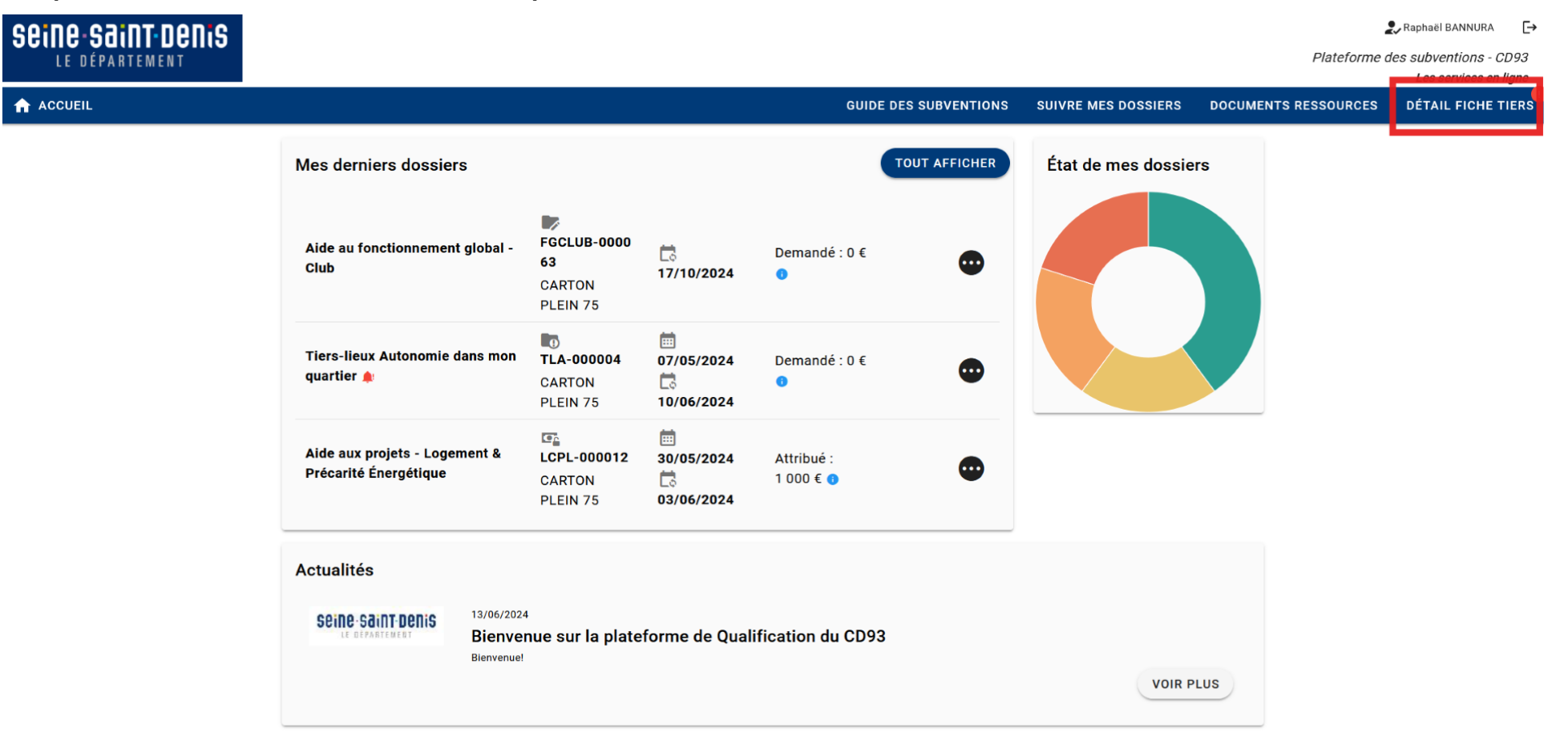

Aller dans l'onglet « Contacts », puis cliquer sur « Ajouter un contact »

| eine saint nenis |                                                                                                    |                                                                                                    |                                 | 2                   | Raphaël BANNURA                                |
|------------------|----------------------------------------------------------------------------------------------------|----------------------------------------------------------------------------------------------------|---------------------------------|---------------------|------------------------------------------------|
| LE DÉPARTEMENT   |                                                                                                    |                                                                                                    |                                 | Plateforme d        | es subventions - CD93<br>Les services en ligne |
| ACCUEIL          |                                                                                                    | GUIDE DES SUBVENTIONS                                                                               | SUIVRE MES DOSSIERS DO          | DOUMENTS RESSOURCES | DÉTAIL FICHE TIERS                             |
|                  | Détail Fiche Tiers                                                                                                 |                                                                                                    |                                 |                     |                                                |
|                  | Pensez à remplir les 4 onglets (Identification, IB<br>Identification IBAN Documents Renseign<br>Liste des contacts | IAN, Renseignements, Fonctionnement) avant de valider les<br>nements Fonctionnement <u>Contacts</u> | informations de votre structure | e!                  |                                                |
|                  | BANNURA Raphaël                                                                                                    | 4                                                                                                   | / 🗉 🗠                           |                     |                                                |
|                  | Monsieur DUPONT Raymond                                                                                            | Reponsable financier                                                                                | / 0 4                           |                     |                                                |
|                  | + AJOUTER UN CONTACT                                                                                               |                                                                                                    |                                 |                     |                                                |
|                  | ANNULER                                                                                                    |                                                                                                    | VALIDE                          | R                   |                                                |

Renseigner les informations puis cliquer sur « Valider »

| seine saint benis |                                |                      |                                   |                            | 2                           | Raphaël BANNURA       |
|-------------------|--------------------------------|----------------------|-----------------------------------|----------------------------|-----------------------------|-----------------------|
| LE DÉPARTEMENT    |                                |                      |                                   |                            | Plateforme de               | es subventions - CD93 |
| ACCUEIL           |                                |                      | GUIDE DES SUBVENTIONS             | SUIVRE MES DOSSIERS        | DOCUMENTS RESSOURCES        | DÉTAIL FICHE TIERS    |
|                   | Détail Fiche Tiers             |                      |                                   |                            |                             |                       |
|                   | • Pensez à remplir les 4 ongle | Ajout d'un nouveau c | ontact                            | informations de votre stru | cture !                     |                       |
|                   | Identification IBAN Doc        | Civilité *           | Monsieur 👻                        |                            |                             |                       |
|                   | Liste des contacts             | Nom *                | Bannura                           |                            |                             |                       |
|                   | BANNURA Raphaël                | Prénom *             | Raphaël                           |                            | 4                           |                       |
|                   |                                | Fonction *           | Enseignant-e X •                  |                            |                             |                       |
|                   | Monsieur DUPONT Raymond        | Téléphone            |                                   |                            | **                          |                       |
|                   | + AJOUTER UN CONTACT           | Téléphone personnel  |                                   |                            |                             |                       |
|                   |                                | Email                | (evemple · nomprenom@evemple.com) |                            |                             |                       |
|                   | ANNULER                        |                      | ANNULER                           | VA                         | LIDER                       |                       |
|                   |                                |                      |                                   |                            |                             |                       |
|                   |                                |                      |                                   |                            |                             |                       |
|                   |                                |                      |                                   |                            |                             |                       |
|                   |                                |                      |                                   |                            |                             |                       |
|                   |                                |                      | MENTIONS LÉGALES C                | ONDITIONS D'UTILISATION A  | CCESSIBILITÉ DONNÉES PERSON | NELLES PLAN DU SITE   |

Cliquer sur la clé pour associer un accès au contact

| eine-saint-denis |                                                     |                                                        |                                |                      | 🛃 Raphaël BANNURA 🛛 🕞                           |
|------------------|-----------------------------------------------------|--------------------------------------------------------|--------------------------------|----------------------|-------------------------------------------------|
| LE DÉPARTEMENT   |                                                     |                                                        |                                | Plateforme           | les subventions - CD93<br>Les services en ligne |
| ACCUEIL          |                                                     | GUIDE DES SUBVENTION                                   | S SUIVRE MES DOSSIERS          | DOCUMENTS RESSOURCES | DÉTAIL FICHE TIERS                              |
|                  | Détail Fiche Tiers                                  |                                                        |                                |                      |                                                 |
|                  | • Pensez à remplir les 4 onglets (Identification, I | IBAN, Renseignements, Fonctionnement) avant de valider | les informations de votre stru | icture !             |                                                 |
|                  | Identification IBAN Documents Rensei                | gnements Fonctionnement Contacts                       |                                |                      |                                                 |
|                  | Liste des contacts                                  |                                                        |                                |                      |                                                 |
|                  | BANNURA Raphaël                                     | 4                                                      |                                | *                    |                                                 |
|                  | Monsieur DUPONT Raymond                             | Reponsable financier                                   |                                | <b>*</b>             |                                                 |
|                  | Monsieur Bannura Raphaël                            | Enseignant-e                                           |                                | *•                   |                                                 |
|                  | +2 AJOUTER UN CONTACT                               |                                                        |                                |                      |                                                 |
|                  |                                                     |                                                        |                                |                      |                                                 |
|                  |                                                     |                                                        | VA                             |                      |                                                 |

Renseigner les informations de connexion puis cliquer sur « Valider »

| eine saint denis |                              |                                             |                                                                                                    |        |                             | 2                    | Raphaël BANNURA                                |
|------------------|------------------------------|---------------------------------------------|----------------------------------------------------------------------------------------------------|--------|-----------------------------|----------------------|------------------------------------------------|
| LE DÉPARTEMENT   |                              |                                             |                                                                                                    |        |                             | Plateforme d         | es subventions - CD93<br>Les services en ligne |
| ACCUEIL          |                              |                                             | GUIDE DES SUBVE                                                                                                    | NTIONS | SUIVRE MES DOSSIERS         | DOCUMENTS RESSOURCES | DÉTAIL FICHE TIERS                             |
|                  | Détail Fiche Tiers           |                                             |                                                                                                    |        |                             |                      |                                                |
|                  | Pensez à remplir les 4 ongle | Création du compte                          | utilisateur associé                                                                                                    |        | informations de votre struc | ture !               |                                                |
|                  | Identification IBAN Doc      | Nom                                         | Bannura - Raphaël - Enseignant∙e                                                                                        |        |                             |                      |                                                |
|                  | Liste des contacts           | Identifiant *                               | rbannura+19@seinesaintdenis.fr                                                                                          |        |                             |                      |                                                |
|                  | BANNURA Raphaël              | Courriel *<br>Confirmation du<br>courriel * | rbannura+19@seinesaintdenis.fr<br>(exemple : nomprenom@exemple.com)<br>rbannura+19@seinesaintdenis.fr                   |        |                             | 1                    |                                                |
|                  | Monsieur DUPONT Raymond      | Mot de passe *                              | ••••••                                                                                                    | Ø      |                             | -                    |                                                |
|                  | Monsieur Bannura Raphaël     | Confirmation du mot<br>de passe *           | Convergence123!                                                                                                    | 0      |                             | <u>.</u>             |                                                |
|                  | + AJOUTER UN CONTACT         | Permission *                                | <ul> <li>Aucune restriction</li> <li>Le contact peut seulement créer un<br/>nouveau dossier, sans le déposer</li> </ul> |        |                             |                      |                                                |
|                  | ANNULER                      |                                             | ANNULER                                                                                                    | ALIDER | VAL                         | IDER                 |                                                |
|                  |                              |                                             |                                                                                                    |        |                             |                      |                                                |
|                  |                              |                                             |                                                                                                    |        |                             |                      |                                                |
|                  |                              |                                             |                                                                                                    |        |                             |                      |                                                |

Cliquer sur « Valider » pour sauvegarder les modifications faites

| Seine saint nenis |                                                                    |                           |                     |                            | 2                    | Raphaël BANNURA →                              |
|-------------------|--------------------------------------------------------------------|---------------------------|---------------------|----------------------------|----------------------|------------------------------------------------|
| LE DÉPARTEMENT    |                                                                    |                           |                     |                            | Plateforme d         | es subventions - CD93<br>Les services en ligne |
| ACCUEIL           |                                                                    | GUIDE DES SU              | BVENTIONS           | SUIVRE MES DOSSIERS        | DOCUMENTS RESSOURCES | DÉTAIL FICHE TIERS                             |
|                   | Détail Fiche Tiers                                                 |                           |                     |                            |                      |                                                |
|                   | Pensez à remplir les 4 onglets (Identification, IBAN, Renseignemer | nts, Fonctionnement) avan | t de valider les in | nformations de votre struc | sture !              |                                                |
|                   | Identification IBAN Documents Renseignements Foncti                | onnement Contacts         |                     |                            |                      |                                                |
|                   | Liste des contacts                                                 |                           |                     |                            |                      |                                                |
|                   | BANNURA Raphaël                                                    | *                         |                     |                            | ••                   |                                                |
|                   | Monsieur DUPONT Raymond                                            | Reponsable<br>financier   | •                   |                            | 2                    |                                                |
|                   | Monsieur Bannura Raphaël                                           | Enseignant∙e              | •                   |                            | ••                   |                                                |
|                   | + AJOUTER UN CONTACT                                               |                           |                     |                            |                      |                                                |
|                   | ANNULER                                                            |                           |                     | VAI                        | LIDER                |                                                |

### **Besoin d'aide ?**

#### **Besoin d'aide ?**

En cas de question ou de blocage sur la plateforme, contactez le Guichet Unique des subventions du Département de la Seine-Saint-Denis. Adresse mail : guichetuniquesubventions@seinesaintdenis.fr